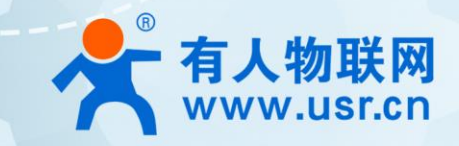

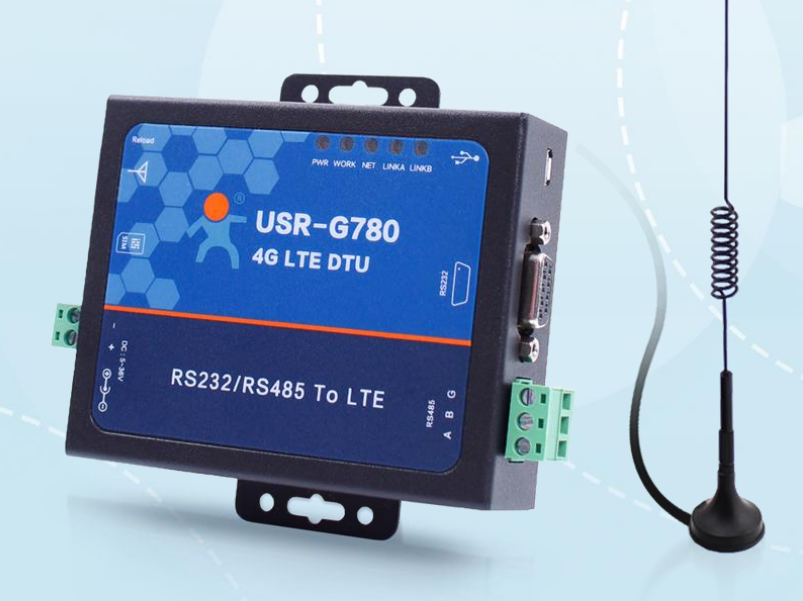

# 联网找有人

可信赖的智慧工业物联网伙伴

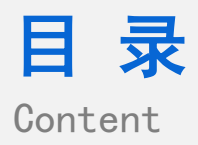

| —` | 基本测试案例                                           | 3   |
|----|--------------------------------------------------|-----|
|    | 1.1 结构框图 and 数据流向                                | 3   |
|    | 1.2. 资料下载                                        | 3   |
|    | 1.3. 测试环境                                        | 3   |
|    | 1.4. 测试步骤                                        | 3   |
|    | 1.4.1. 硬件连接                                      | 3   |
|    | 1.4.2. 上电之后指示灯状态                                 | 4   |
|    | 1.4.3. 设置参数                                      | 4   |
|    | 1.4.4. 数据透传测试                                    | 6   |
|    | 1.4.5. 基本测试常见问题                                  | 7   |
| Ξ、 | 常见用法                                             | 7   |
|    | 2.1 780V2 连接有人云 通信应用                             | 7   |
|    | 2.2 HTTPD 应用                                     | 7   |
|    | 2.3 AT 指令应用                                      | 7   |
| Ξ、 | 常见问题排查方法                                         | 8   |
|    | 3.1 点击进入配置状态,没有收到+OK,只有3个+++                     | 8   |
|    | 3.2 无法驻网                                         | 8   |
|    | (1) AT+ICCID 查看是否读取卡的信息                          | 8   |
|    | (2) AT+CSQ 查看卡收取信号                               | 8   |
|    | (3) AT+SYSINFO 查看驻网信息                            | 8   |
|    | (4)有没有接入天线?是否是4G天线?                              | 8   |
|    | 3.3 设备为什么 30 分钟会与服务器断开连接?                        | 9   |
|    | 3.4 SIM 卡的 ICCID 识别不到, 说明 SIM 卡没有识别到, 有可能有一下集中情况 | 9   |
| 四、 | 更新历史                                             | .10 |
| 五、 | 联系方式                                             | .11 |

## 一、基本测试案例

#### 1.1 结构框图 and 数据流向

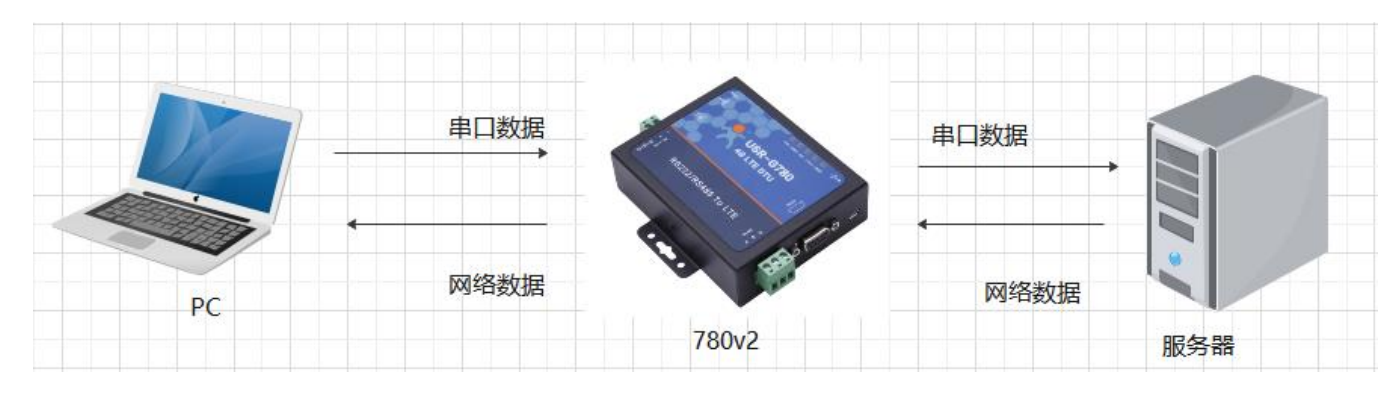

#### 1.1. 资料下载

说明书 https://www.usr.cn/Download/701.html

软件设计手册 https://www.usr.cn/Download/702.html

规格书 https://www.usr.cn/Download/703.html

设置软件下载地址 https://www.usr.cn/Download/551.html

#### 1.2. 测试环境

#### 所需物品:

如果您已经购买 780V2, 会有如下配件

|             |          | 00     |          |
|-------------|----------|--------|----------|
| USR-G780 V2 | 公对母串口线一条 | 全频吸盘天线 | 12V电源适配器 |

需要自备的是: SIM 卡\*1、232 转 USB 串口线\*1

232 转 USB 串口线购买链接:

https://item.taobao.com/item.htm?id=542589831435&spm=2014.21600712.0.0

系统说明:当前使用的是 windows 10 系统,软件兼容 windows 7、windows 8、windows Vistal

#### 1.3. 测试步骤

#### 1.3.1. 硬件连接

硬件连接:装上 sim 卡,接上天线,780 V2 的串口通过 USB 转 RS232 接到 PC 上,用我司提供的适配器供电。

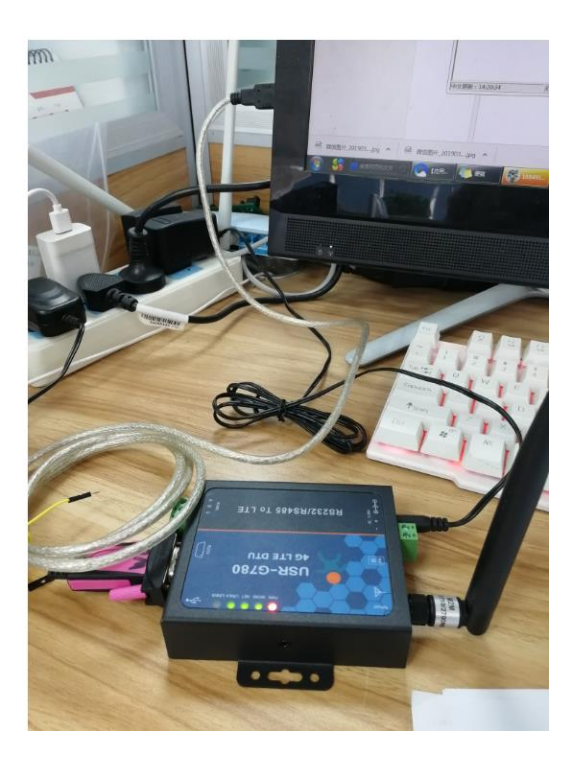

#### 1.3.2. 上电之后指示灯状态

| 指示灯名称 | 指示功能          | 状态              |
|-------|---------------|-----------------|
| PWR   | 电源指示灯         | 电源工作正常常亮        |
| WORK  | 系统运行工作指示灯     | 系统运行后常亮         |
|       |               | 2G 网络连续闪烁 2 次   |
| NET   | 网络状态指示灯       | 3G 网络连续闪烁 3 次   |
| NET   |               | 4G网络连续闪烁 4 次    |
|       |               | 没有网络熄灭          |
| LINKA | Socket A 连接指示 | Socket A 连接建立常亮 |
| LINKB | Socket B 连接指示 | Socket B 连接建立常亮 |

#### 1.3.3. 设置参数

打开设置软件,选择串口号/波特率/校验/数据/停止位,打开串口,其中串口号可以在电脑的"设备管理器"中查看,见下图;波特率 等串口参数出厂默认是:115200,n,8,1

| Ⅰ 设备管理器                                                                                                    | _ | ×   |
|----------------------------------------------------------------------------------------------------|---|-----|
| 文件(E) 操作(A) 查看(V) 帮助(H)                                                                                                    |   |     |
|                                                                                                    |   |     |
| V 📇 WIN-86DFVHC4QB5                                                                                                    |   | ^   |
| > 📹 IDE ATA/ATAPI 控制器                                                                                                    |   |     |
| > 🔐 安全设备                                                                                                    |   |     |
| > 🖸 处理器                                                                                                    |   |     |
| > 🔜 磁盘驱动器                                                                                                    |   |     |
| > 🍙 存储控制器                                                                                                    |   |     |
| > 🚍 打印队列                                                                                                    |   |     |
| > 🚍 打印机                                                                                                    |   |     |
| ✓ 開端□ (COM 和 LPT)                                                                                                    |   |     |
| USB Serial Port (COM10)                                                                                                    |   |     |
| > 🔄 计算机                                                                                                    |   |     |
| > 🛄 监视器                                                                                                    |   |     |
|                                                                                                    |   |     |
| > 😢 蓝牙                                                                                                    |   | - 1 |
| > 🥅 人体学输入设备                                                                                                    |   |     |
|                                                                                                    |   |     |
|                                                                                                    |   |     |
| > 11 声音、视频和游戏控制器                                                                                                    |   |     |
|                                                                                                    |   |     |
| ▶ ● 週用串行忌疑控制器                                                                                                    |   |     |
|                                                                                                    |   |     |
|                                                                                                    |   |     |
| Provide the second second seco |   | ~   |
|                                                                                                    |   |     |

打开串口后,先点击进入配置状态,如果模块能返回+ok的字符,说明电脑和模块连接是没有问题的;然后点击进入通讯状态,做数据通讯测试。

| 🔮 G780 V2.0.4                                                   |                                                                        |                                           |                                                                                                    |           | – 🗆 ×                                                                                                    |
|-----------------------------------------------------------------|------------------------------------------------------------------------|-------------------------------------------|----------------------------------------------------------------------------------------------------|-----------|----------------------------------------------------------------------------------------------------|
| 文件 Language                                                     |                                                                        |                                           |                                                                                                    |           |                                                                                                    |
| [PC串口参数]:串[                                                     | □号 COM10 ∨ 波特率 115200 ∨ 检验                                             | /数据/停止 NONI ~ 8 ~ 1 ~                     | ● 关闭串口                                                                                                    | 导入所有参数    | 导出所有参数                                                                                                    |
| 选择工作模式                                                          |                                                                        |                                           | 执行命令及提示                                                                                                    |           |                                                                                                    |
| ◉ 网络透传                                                          | 模式 O UDC模式                                                             | ○ HTTPD模式                                 | 。                                                                                                    | 前参数       | 📄 设置所有参数                                                                                                    |
|                                                                 |                                                                        |                                           | 进入配置社                                                                                                    | 芯         | 进入通讯状态                                                                                                    |
| PC                                                              | 网络 M2M 设:                                                              | 各 串口设备                                    | 帮助信息                                                                                                    | 设备重启      | 查询版本                                                                                                    |
| 网络透传模式相关参                                                       | 彭数                                                                     |                                           | 查信号强度                                                                                                    | 恢复出厂设置    | 系统重启                                                                                                    |
| <ul> <li>✓ 连接服务器A</li> <li>□ 连接服务器B</li> <li>✓ 启用心跳包</li> </ul> | 地址和端口<br>注接类型<br>超时时间(秒)<br>5<br>30<br>777772E757<br>心跳发送方式<br>「加系器发送, | 2317<br>✓ 长连柱 ✓<br>3722E636E<br>▷跳泡 ✓ Hex | ○时间歇 接收<br>OK<br>↓(行完毕<br>>[Tx->][12:14:34][asc]<br>+++<br>>[Rx<-][12:14:34][asc]<br>a<br>>[Tx->][12:14:34][asc]<br>a | <b>17</b> | 夏位计数                                                                                                    |
| □ 启用注册包                                                         |                                                                        |                                           | >[Rx<-][/2:14:34][asc]<br>+ok<br>执行完毕                                                                                 |           | , in the second second s |
| 土间诊察                                                            |                                                                        |                                           |                                                                                                    | *         | ······ •                                                                                                    |
| 串口参数                                                            | 串口波特率 11520( ~)<br>检验/数据/停止 NONE ~ 8                                   |                                           |                                                                                                    |           |                                                                                                    |
| □ 高級                                                            | 打包时间(ms) 50                                                            | 打包长度(Bytes) 1024                          | 通过串口发送 🔸                                                                                                    | 发送:0      | ❷ 发送 →                                                                                                    |
|                                                                 |                                                                        |                                           |                                                                                                    |           |                                                                                                    |

#### 1.3.4. 数据透传测试

DTU 出厂默认连接的是我司的测试服务器: test.usr.cn: 2317; 串口向服务器发送什么数据,服务器就将接收到的数据返回到串口。 通过串口发送<联网的事情找有人>,可以看到服务器返回了相同的内容,说明 DTU 工作是没有问题的。

| 🔮 G780 V2.0.4            |                                              |                                       |                                                                      |                                      |         | - 🗆 ×    |
|--------------------------|----------------------------------------------|---------------------------------------|----------------------------------------------------------------------|--------------------------------------|---------|----------|
| 文件 Language              |                                              |                                       |                                                                      |                                      |         |          |
| [PC串口参数]:串[              | コ号 COM10 🗸 波特率 115200 🗸 核                    | 验/数据/停止 NONI > 8 > 1                  | → ● 美闲串口                                                             | 导入所有参数                               | 导出所有参数  |          |
| 选择工作模式                   |                                              |                                       | 执行命令及提示                                                              |                                      |         |          |
| <ul> <li>网络透传</li> </ul> | 模式 〇 UDC模式                                   | ○ HTTPD模式                             | َ<br>هَلَي عَ                                                        | 交取当前参数                               | 🔚 设置所有参 | 参数       |
|                          |                                              | □ □ □ □ □ □ □ □ □ □ □ □ □ □ □ □ □ □ □ | 进入                                                                   | 入配置状态                                | 进入通讯状系  |          |
| PC                       | 网络 M2M                                       | 设备 串口设备                               | 帮助信息                                                                 |                                      |         | 管询版本     |
| 网络透传模式相关参                | 教                                            |                                       | 查信号强度                                                                | : 恢复出厂                               | -设置     | 系统重启     |
| ☑ 连接服务器A                 | 地址和端口<br>连接类型<br>超昭时间(秒) 5                   | 2317<br>~ K连t~                        | ▲<br>✓ 时间戳<br>AT+ENTM                                                | <sub>接收:90</sub><br>成功进              | 入通讯状态   | 复位计数 ^   |
| □ 连接服务器B                 |                                              |                                       | >[Rx<-][12:15:10]<br>AT+ENTM<br>OK                                   | [ <b>-</b> .C]                       |         |          |
| ☑ 启用心跳包                  | 心跳时间(秒) 30<br>心跳救据 7777772E7<br>心跳发送方式 向服务器发 | 573722E636E                           | 执行完毕                                                                 |                                      |         |          |
| □ 启用注册包                  |                                              |                                       | >[Tx->][12:15:53]<br>联网的事情找有人<br>>[Rx<-][12:15:54]]<br>、<br>联网的事情找有人 | [asc]<br>串口发送的数排<br>[asc]<br>服务器返回的数 | 居数据     | - 1      |
| 全局参数                     |                                              |                                       |                                                                      |                                      | ▼       | <b>*</b> |
| 串口参数                     | 串口波特率 11520( ~)<br>检验/数据/停止 NONE ~           | 8 ~ 1 ~                               | 联网的事情找有人                                                             |                                      |         |          |
| □高级                      | 打包时间(ms) 50                                  | 打包长度(Bytes) 1024                      | 通过串口发送 🝷                                                             | □Hex 发送:16                           |         | ❷ 发送 ▼   |

#### 1.3.5. 基本测试常见问题

(1) 485 和 232 同时使用导致无法配置,使用 USB 接电脑导致无法配置

(2) 接线错误导致无法进入配置状态: 485 接线方法 A 接 A,B 接 B;232 是 TX RX 交叉接线, GND 需要接 GND

#### 二、常见用法

- 2.1 780V2 连接有人云 通信应用
  - (1) USR-G780 V2 连接有人云一对一透传 http://www.usr.cn/Faq/820.html
  - (2) USR-G780 V2 连接有人云一对多透传 http://www.usr.cn/Faq/819.html
  - (3) USR-G780 V2 连接有人云使用 VCOM 透传测试 http://www.usr.cn/Faq/818.html
  - (4) USR-G780V2 连接有人云 Modbus RTU 设备组态测试 http://www.usr.cn/Faq/580.html

#### 2.2 HTTPD 应用

- (1) 780V2 的 http post 模式测试通讯和使用案例 http://www.usr.cn/Faq/393.html
- (2) 780V2 的 http GET 模式测试通讯和使用案例 http://www.usr.cn/Faq/374.html

#### 2.3 AT 指令应用

- (1) 短信配置参数说明 http://www.usr.cn/Faq/370.html
- (2) 780 V2 网络 AT 指令远程修改 DTU 参数 http://www.usr.cn/Faq/395.html

### 三、常见问题排查方法

- 3.1 点击进入配置状态,没有收到+OK,只有 3 个+++
  - 原因:
  - (1) 先前有修改过串口参数, 所以应该用新的串口参数打开串口
  - (2) 连接电脑和 DTU 的串口线有问题或者接触不良

#### 解决:

- (1) DTU 出厂默认的串口参数是 115200,n,8,1;确定打开串口的参数没有问题
- (2)如果修改过串口参数,并且忘记了新的参数,那在上电状态下,按住 reload 按键 6s 松开,恢复出厂设置,然后用 1 中的参数重

#### 新进入

- (3) 确定串口线和 DTU/模块连接没有松动或者接触不良
- (4) 换根 USB 转 RS232/485 串口线试试(能解决很多问题)
- (5) 如果还是不行,联系技术支持

#### 3.2 无法驻网

- (1) AT+ICCID 查看是否读取卡的信息
- (2) AT+CSQ 查看卡收取信号
- 说明:信号强度数值越大,信号越好。一般来说:
- 1、信号强度在 165 以上, 表示 DTU 信号超好
- 2、信号强度在 125~155 之间,那么 DTU 信号属于正常
- 3、信号强度小于 100, DTU 联网网络质量差
- (3) AT+SYSINFO 查看驻网信息
- AT+SYSINFO: state,net

state: 当前网络服务状态

- 0 : 无服务
- 1: 有限制服务
- 2: 有服务
- 3: 有限制区域服务

4 : 省电状态

net: 当前联网模式信息

No Network : 无服务

GSM/GPRS:GSM/GPRS 模式

WCDMA:WCDMA 模式

TD-SCDMA: TD-SCDMA 模式

LTE:LTE 模式

- (4) 有没有接入天线? 是否是 4G 天线?
- (6) sim 卡是否可以正常使用? 机卡绑定或者 apn 卡未进行 apn 设置
- (7) AT+VER:查看版本是否更新,升级固件
- (8)硬件出现问题:模块供电不足,射频有问题

3.3 设备为什么 30 分钟会与服务器断开连接?

(无数据重启)关闭指令 AT+RSTIM=0,关闭无数据重启。默认 1800S

3.4 SIM 卡的 ICCID 识别不到, 说明 SIM 卡没有识别到, 有可能有一下集中情况

(1) SIM 卡本身损坏率,这个检查 SIM 卡本身就行,确认下

(2) SIM 卡的铜片氧化造成接触不良导致,可以将 SIM 卡的铜片接触部分用手多擦试几次

(3) SIM 卡槽损坏导致

(4)硬件电路的问题,这个可能客户无法直接识别,如果前三个排除掉的话,这个到时候找相关的硬件来支持

备注: 识别不到卡时硬件问题,问题一般出在卡槽;另外像客户卡的问题,硬件电路问题,或者卡槽旁边铜片氧化接触不良,都有可能 识别不到卡

# 四、更新历史

| 固件版本   | 更新内容 | 更新时间       |
|--------|------|------------|
| V1.0.0 | 初版   | 2020-01-01 |
|        |      |            |
|        |      |            |
|        |      |            |
|        |      |            |
|        |      |            |
|        |      |            |
|        |      |            |

# 可信赖的智慧工业物联网伙伴

天猫旗舰店: https://youren.tmall.com 京东旗舰店: https://youren.jd.com 官方网站: www.usr.cn 技术支持工单: h.usr.cn 战略合作联络: ceo@usr.cn 软件合作联络: console@usr.cn 电话: 0531-88826739 地址: 山东省济南市高新区新泺大街 1166 号奥盛大厦 1 号楼 11 层

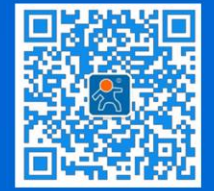

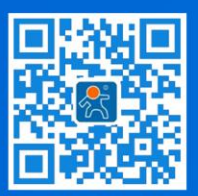

关注有人微信公众号

登录商城快速下单